## Web端如何审批船舶自购单(文档)

)

船舶自购单执行完毕后,根据审批流程节点,单据流转至审批人员工作台进行审批。

用户登录互海通Web端,默认进入工作台界面,点击"流程审批→采购申请",单据较多时,可通过 筛选栏或搜索关键字查找目标单据,然后点击目标单据,进入采购申请详情界面,申请项较多时可进 行"批量修改",点击可查看历史申购数量,也可修改数量,根据实际需求操作"通过"、"撤 回"或"退回",也支持"导出"和"评论"

| € | Q                                      | 工作台 28860     | 船舶监控 发现               | 切换系统 <del>-</del> | 🗙 中文- ② 🏠 孙红梅   |
|---|----------------------------------------|---------------|-----------------------|-------------------|-----------------|
|   | 我的待办                                   |               |                       |                   |                 |
|   | 全部 (402) 临期 (2 經明 (22 (細)(55) 1、登录互海通) | ↓<br>Veb端,默认进 | 入工作台界面,点击"流程审批——采购申请" |                   | 已选择 1项 🗸 全部船舶 🗸 |
|   | 条程审批 (284)<br>采购申请(60)                 |               |                       |                   |                 |
|   | 计处理任务(63)                              |               |                       |                   |                 |
| F | teliable Safety Responsibility         |               |                       |                   |                 |
|   |                                        |               |                       |                   |                 |

← 采购申请

|   |              |        | 2、单  | 据较多时,可ì | 通过筛选栏或     | <b>找搜索关键字查找目标单据</b> ,                    | 然后点击目标     | 单据 🛶 📑 | 划属性 🖌 搜索关键字 | <b>推索</b> 重置 |
|---|--------------|--------|------|---------|------------|------------------------------------------|------------|--------|-------------|--------------|
| # | 单据名称/单号      | 申请船舶 ▼ | 部门 🔻 | 物品类型 🔻  | 申请日期       | 采购内容                                     | 申请供船日期     | 申请供船地点 | 采购方式 🔻      | 紧急程度 ▼       |
| 1 | 临时物料申请①      | 互海1号   | 甲板部  | 物料      | 2023-09-20 | 类型/属性:物料/季度采购<br>采购项数:6                  | 2023-09-29 | 深圳     | 岸基询价        | 紧急           |
| 2 | 测试短信①        | 互海1号   | 轮机部  | 备件      | 2024-01-09 | 类型 / 属性: 备件 / 季度采购<br>采购项数: 1<br>设备: 主机  | 2024-02-09 | 扬州     | 岸基词价        | 正常           |
| 3 | PA-P24010203 | 互海1号   | 轮机部  | 备件      | 2024-01-08 | 类型 / 属性: 备件 / 季度采购<br>采购项数: 9<br>设备: 柴油机 | 2024-02-08 | asdasd | 岸基询价        | 正常           |

|   |                                                                               |                                                                 |                      |               |                                        | 采          | 肉申请详情 <mark>审批中</mark>                               |      |                           |                                              |                                  |        | × |
|---|-------------------------------------------------------------------------------|-----------------------------------------------------------------|----------------------|---------------|----------------------------------------|------------|------------------------------------------------------|------|---------------------------|----------------------------------------------|----------------------------------|--------|---|
|   | 采购申请单号:<br>申请船舶: 三消<br>申请日期: 202<br>紧急程度: 1<br>申购理由: 应急<br>查看预算使用做<br>采购顶数: 1 | : YYY4-PA-S24110<br>每1号<br>44-11-08<br>正常<br>乱<br><b>況 &gt;</b> | 802 <b>申请名称:</b> 物料中 | 请单20241108(1) | 申请参约]: 轮机部<br>申请供船日期*: 2<br>计划属性: 应急采购 | 124-12-08  | •                                                    |      | 物品<br>申请<br>采興<br>申请项较多时, | ¥¥型: 物料<br>时供船地点*: 汤<br>功方式 ①: 岸型<br>,可进行"批量 | HI港<br>時价 ~<br><mark>是修改"</mark> | 价格类型筛选 | ~ |
|   | 申请项号                                                                          | 物料代码                                                            | 物料名称                 | 物料规格          | 物料描述                                   | 计量单位       | 库存情况                                                 | 申购数量 | 审批数量                      | 申购备法                                         | 内部备注                             | 添加者    |   |
|   | 1                                                                             | 110123                                                          | 杠铃片 ① 🖂 🏨            |               | 可提供多种健身器械,如杠<br>铃、哑铃、杠铃凳和杠铃…           | $\uparrow$ | <mark>当前 4;</mark> 未到 14 ①<br>(最低 10; 最高 0) <u>合</u> | 10   | 1                         | 请填写<br><b>《</b>                              | 请填写                              | 孙红梅    |   |
| < | 附件: (此附件)<br>上传                                                               | 仅作为公司内部申请凭                                                      | 证,供应商收不到)            |               |                                        |            | 点击可查看历史申                                             | ▶    | ▲ 点击可修改数                  | 全                                            |                                  |        | > |
|   | 单据进度                                                                          |                                                                 |                      |               | 3、根据实际                                 | 需求操作       | "通过"、"撤回"                                            | 或"退回 | ",也支持"§                   | 导出"及"评论                                      |                                  | 通过 退回  | 1 |

若以上步骤3点击"退回",则单据退回到已通过的审批任意节点,也支持退回至提交人

若退回至审批任意节点,则状态为"审批中"

若退回至提交人,则状态为"审批拒绝"

下一步:

船舶自购单审批通过后,单据将变成待验收状态,并由船舶端来操作;有权限人员的工作台会出现"船舶自购待验收"任务。